# คู่มือการใช้มาน : สำหรับ HR

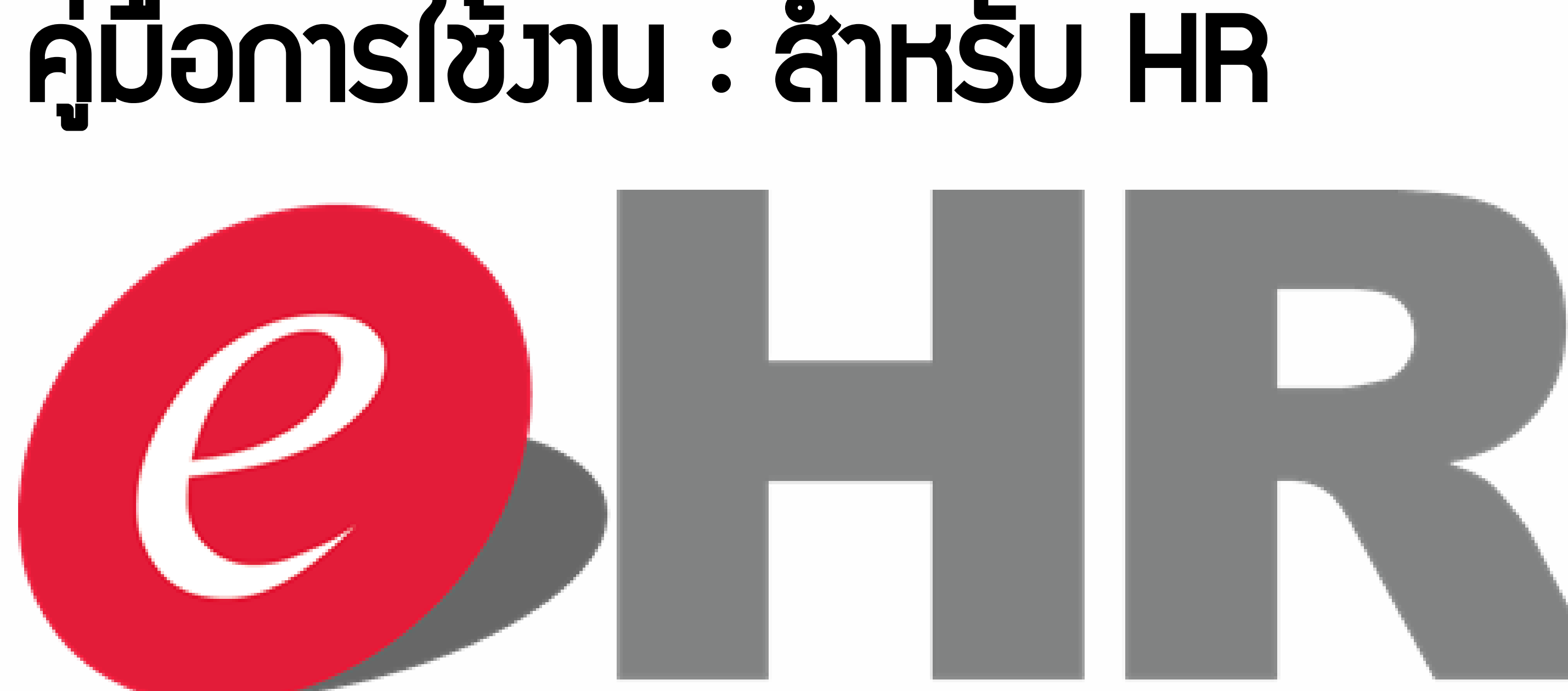

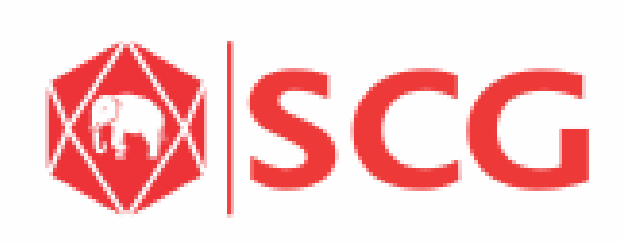

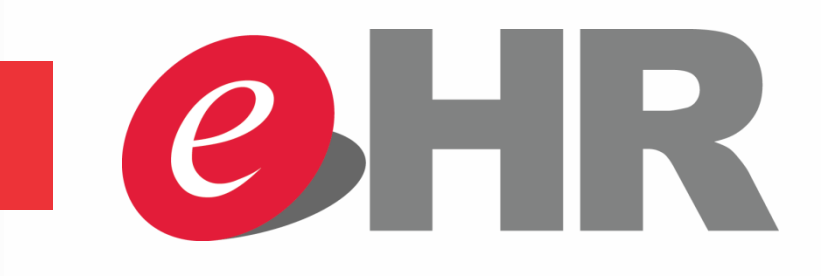

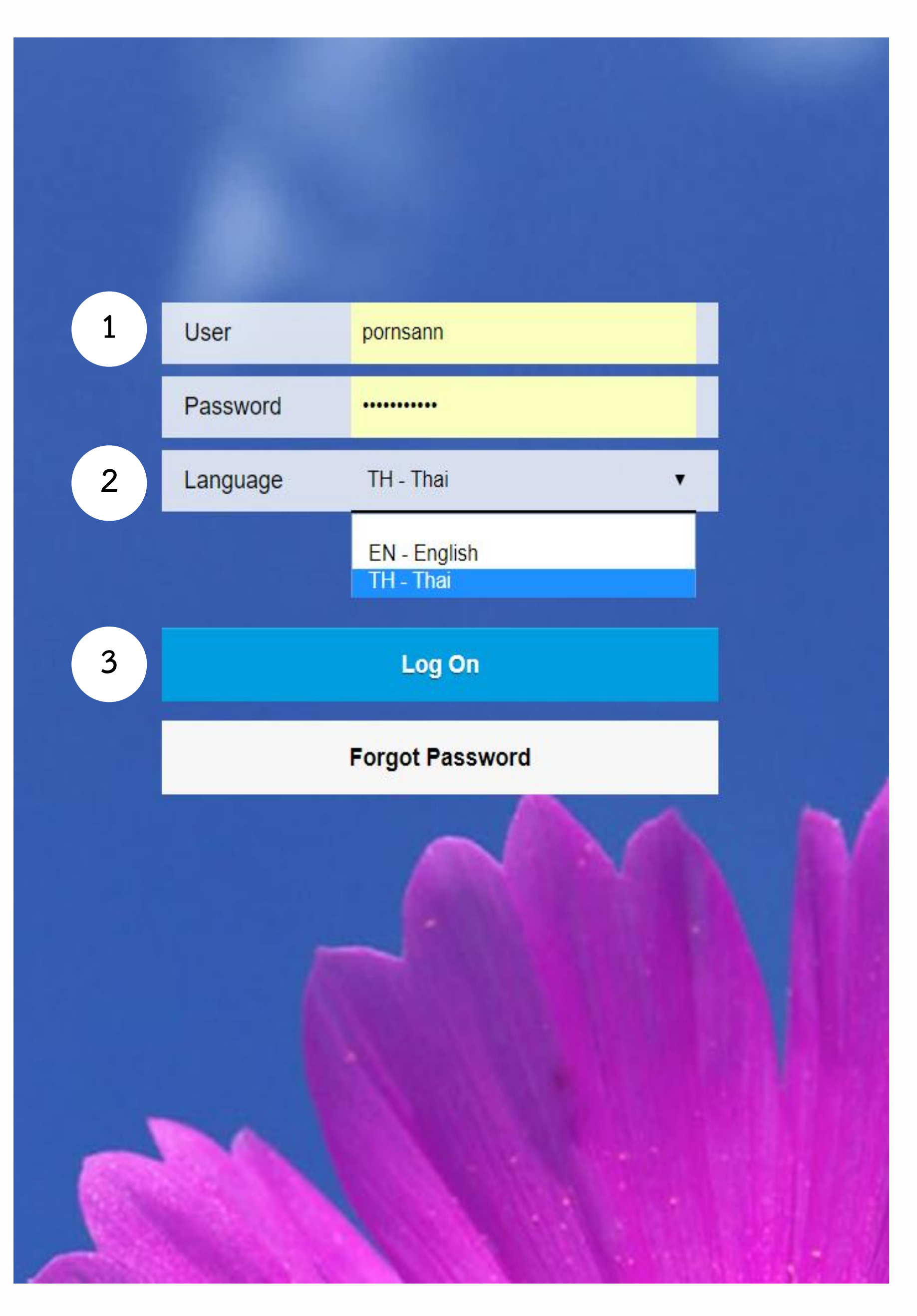

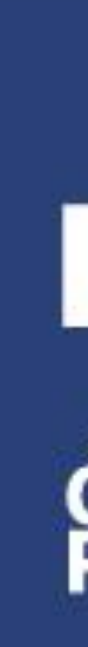

# การเข้าใช้งาน

## เข้าใช้งานผ่าน URL:

#### https://e-hr.scg.co.th

การเข้าใช้งาน

1. กรอกข้อมูล User / Password ของ eHR User: XXXXXXX Password: XXXXXXXX 2. ทำการเลือกภาษาที่ต้องการ 3. กดปุ่ม Log on เพื่อเริ่มต้นการใช้งาน \*\*\*password มีอายุการใช้งาน 90 วัน และเป็นไปตามเงื่อนไขการตั้ง password

> เงื่อนไขการตั้งรหัสผ่าน (Password) 8 ตัวอักษรขึ้นไป

ภาษาอังกฤษตัวใหญ่ | ภาษาอังกฤษตัวเล็ก | ตัวเลข

ตัวอย่าง Password :

AppLe123

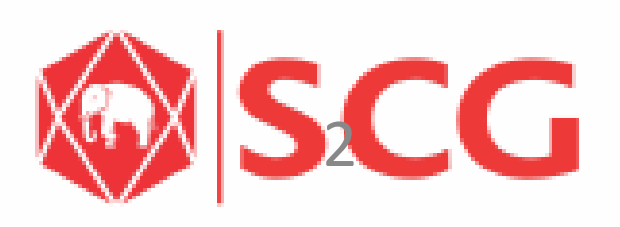

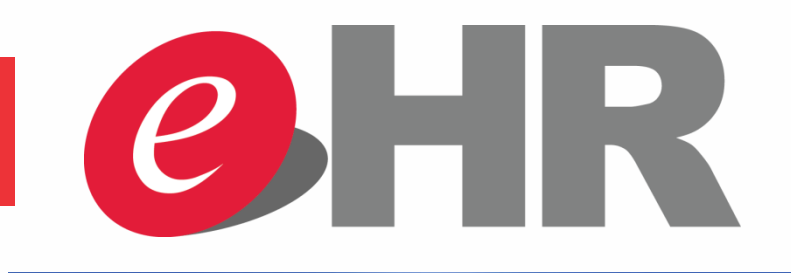

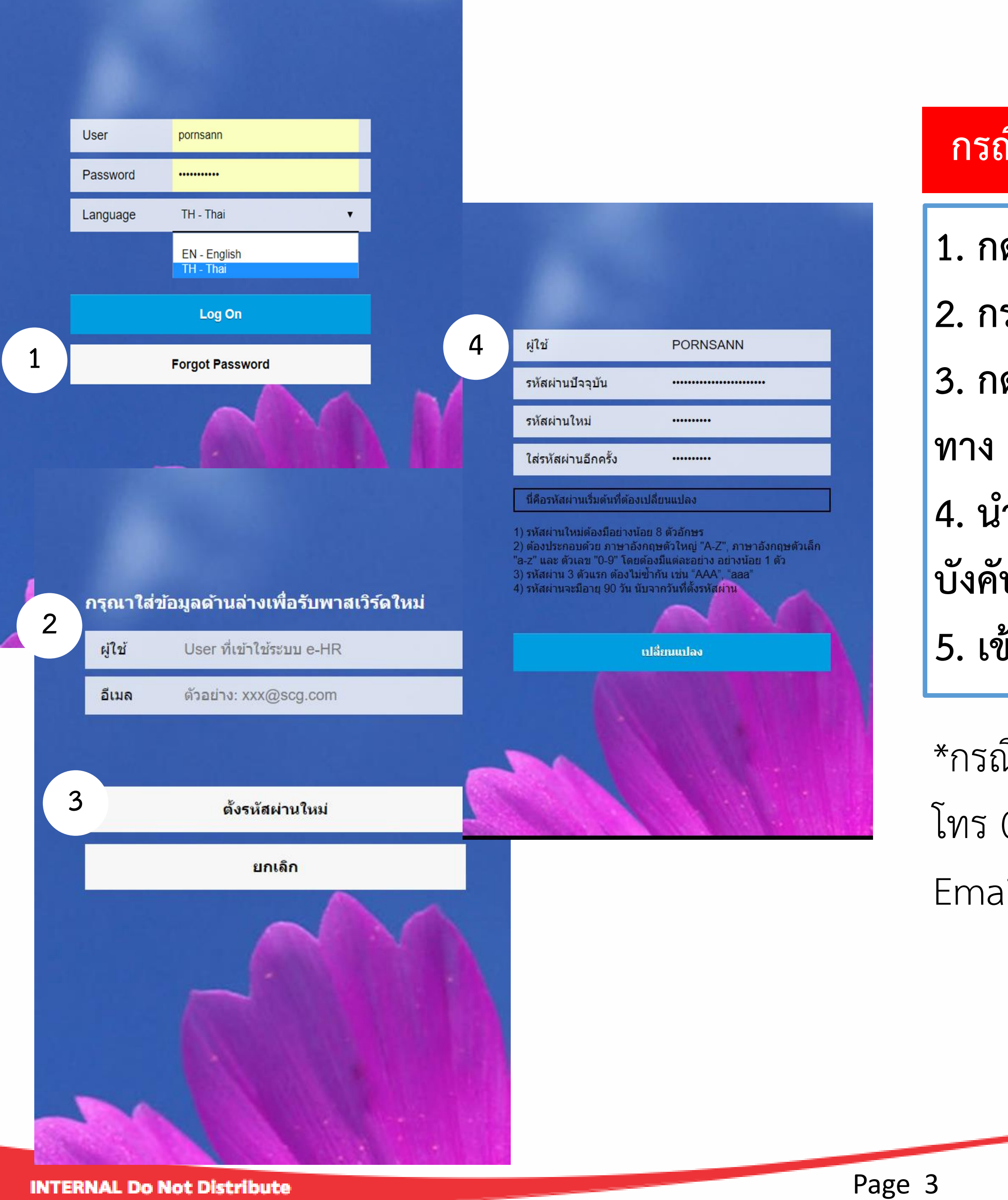

# การเข้าใช้งาน

#### กรณีต้องการ Forgot / Unlock / Reset Password

- 1. กดปุ่ม Forgot Password ที่หน้า Log on
- 2. กรอก User log on eHR และ email ที่ใช้งาน
- 3. กด Reset Password และ รอรับ password ใหม่
   ทาง email
- 4. นำ password log on เข้าระบบอีกครั้ง โดยระบบจะ บังคับให้ตั้ง password ใหม่ กดเปลี่ยนแปลง
   5. เข้าสู่ระบบตามปกติ
- \*กรณีไม่มี email ให้ติดต่อ ITONE Call Center
- โทร 02 2715191 , 02 5865599
- Email: itone-cs@itone.co.th

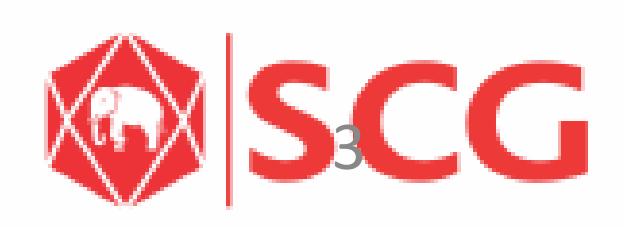

# เรื่อง Password ของระบบ eHR

# ตั้วแต่ วันที่ 1 มิ.ย. 61 สำหรับผู้ที่ใช้วานทั้ว SAP-HR Backend และ eHR Portal าะต้อวใช้ password แยกกัน

# nsā password e-HR Portal /SAP-HR Backend หมุดอายุ 90 วัน เมื่อเข้าใช้มาน

ITONE Call Center Ins 02 2715191, 02 5865599 Email: itone-cs@itone.co.th

INTERNAL Do Not Distribut

ระบบาะบัวคับให้เปลี่ยน password ทันที

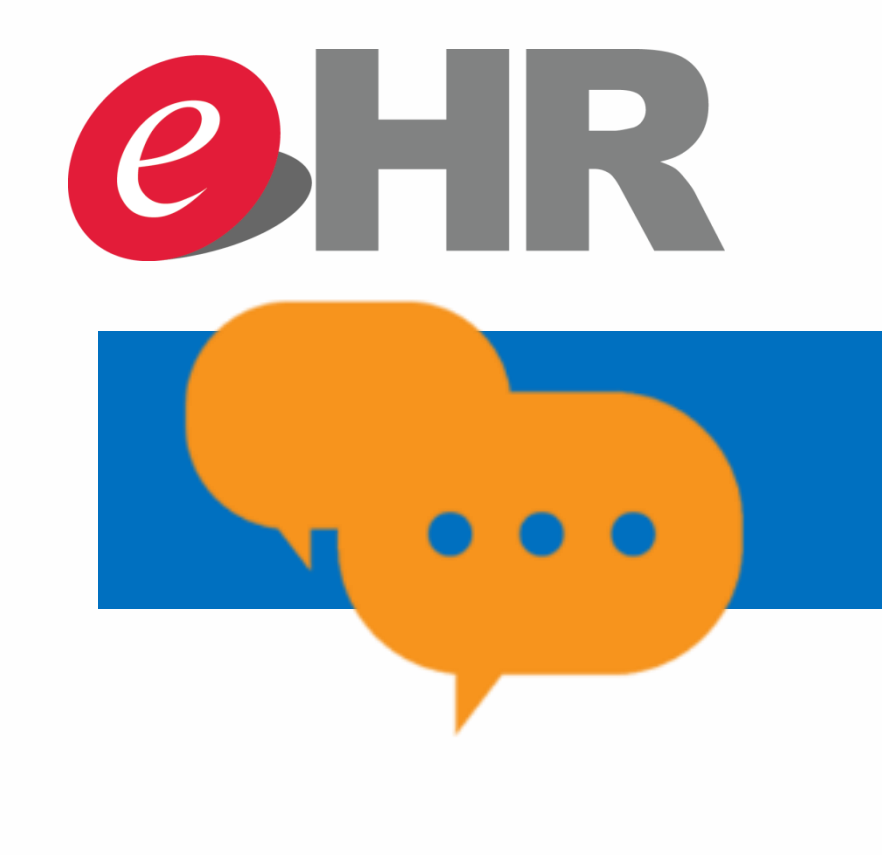

# ข้อควรรู้ เรื่อง Password ของระบบ eHR

- ตั้งแต่ วันที่ 1 มิ.ย. 61
- สำหรับการบุคคลที่ใช้งานทั้ง SAP-HR Backend และ eHR Portal การใช้งาน password จะต้องแยกเป็นคนละอัน

# กรณีต้องการ Reset Password

#### **eHR** Portal

สามารถกดปุ่ม "Forgot Password" ที่หน้า eHR Portal ได้เลย

Page 5

INTERNAL Do Not Distribute

#### **SAP-HR Backend**

กดปุ่ม "New Password"

## ITONE Call Center Ins 02 2715191, 02 5865599 Email: itone-cs@itone.co.th

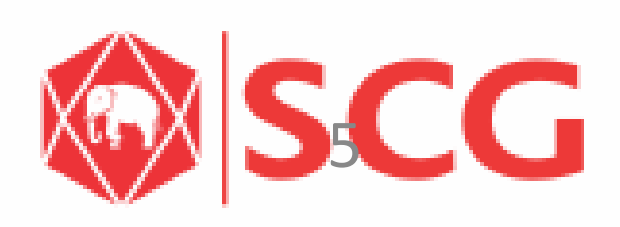

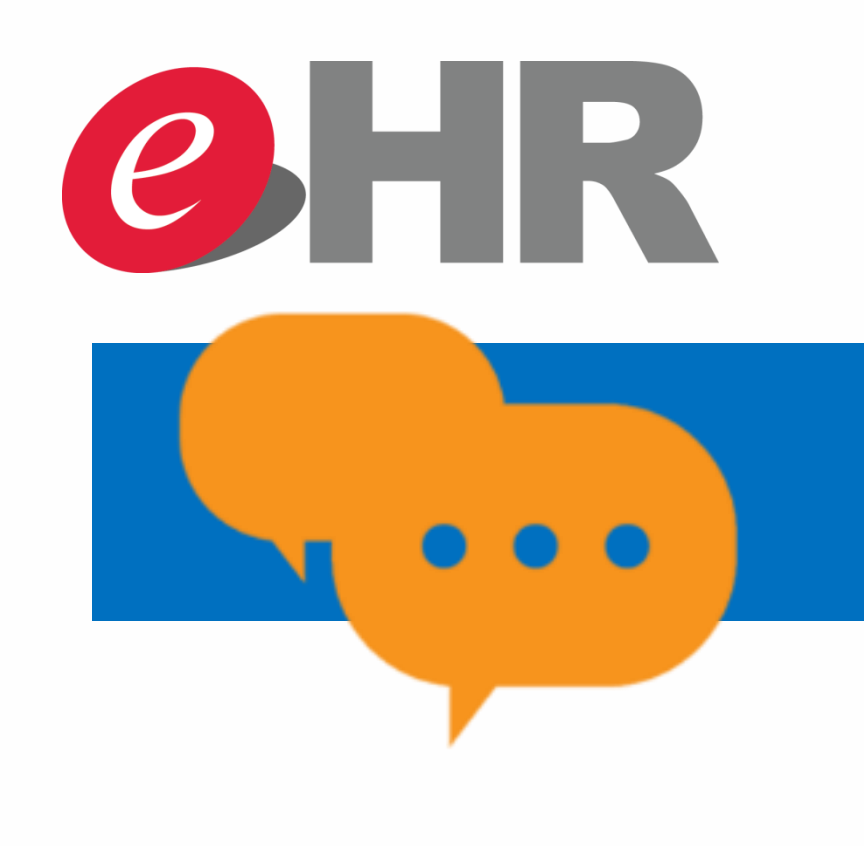

# ข้อควรรู้ เรื่อง Password ของระบบ eHR

- ตั้งแต่ วันที่ 1 มิ.ย. 61
- สำหรับการบุคคลที่ใช้งานทั้ง SAP-HR Backend และ eHR Portal การใช้งาน password จะต้องแยกเป็นคนละอัน

### กรณีต้องการ Forgot / Unlock

#### **eHR** Portal

สามารถกดปุ่ม Forgot Password ที่หน้า eHR Portal ได้เลย

### ITONE Call Center Ins 02 2715191, 02 5865599 Email: itone-cs@itone.co.th

#### **SAP-HR Backend**

ติดต่อ ITONE Call Center

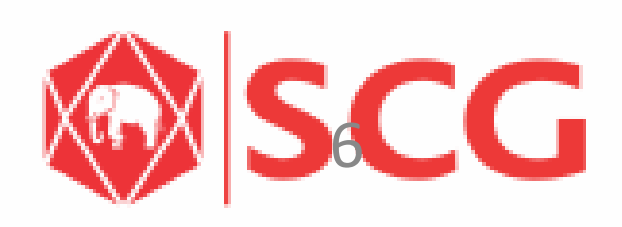

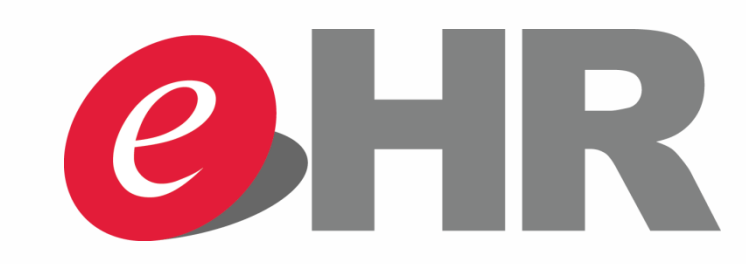

# เมื่อ log on จะเห็นกลุ่มเมนูหลัก 7 กลุ่ม-สำหรับ HR (พนักงานมี 6 กลุ่ม)

| 8 SAP                                                                 |                                                   |                                                   | หน้าหลัก 🔀                                                         |
|-----------------------------------------------------------------------|---------------------------------------------------|---------------------------------------------------|--------------------------------------------------------------------|
| 1:หน้าหลัก 2:ข้อมู                                                    | ລສ່ວນຕັວ 3:ເວລາทຳงาነ                              | น 4:สวัสดิการ 5:ค่                                | าจ้างและผลตอบแทน                                                   |
| สถานะรายการ<br>สถานะรายการ<br>เ≽ี=                                    | รายการที่รอดำเนินการ<br>รายการที่รอดำเนินการ<br>โ | ทำรายการลา<br>กรณีใช้งานผ่านเครื่อง               | ขออนุมัติทำงานล่วง<br>เวลา (OT) และค่าเบี้ย<br>ทำการขออนุมัติการทำ |
| ข้อมูลส่วนตัว<br>ข้อมูลส่วนตัว, เปลี่ยนแ<br><table-cell></table-cell> | หนังสือรับรอง<br>ขอหนังสือรับรองเงินเดื<br>=      | Business<br>Intelligence<br>Business Intelligence | View My Delegation<br>View My Delegation                           |
| Mass Approve<br>Mass Approve                                          |                                                   | ESS                                               |                                                                    |

# **Portal Overview**

#### TIPS: สามารถกดเลือกไปยังกลุ่มเมนูที่ต้องการได้เลย

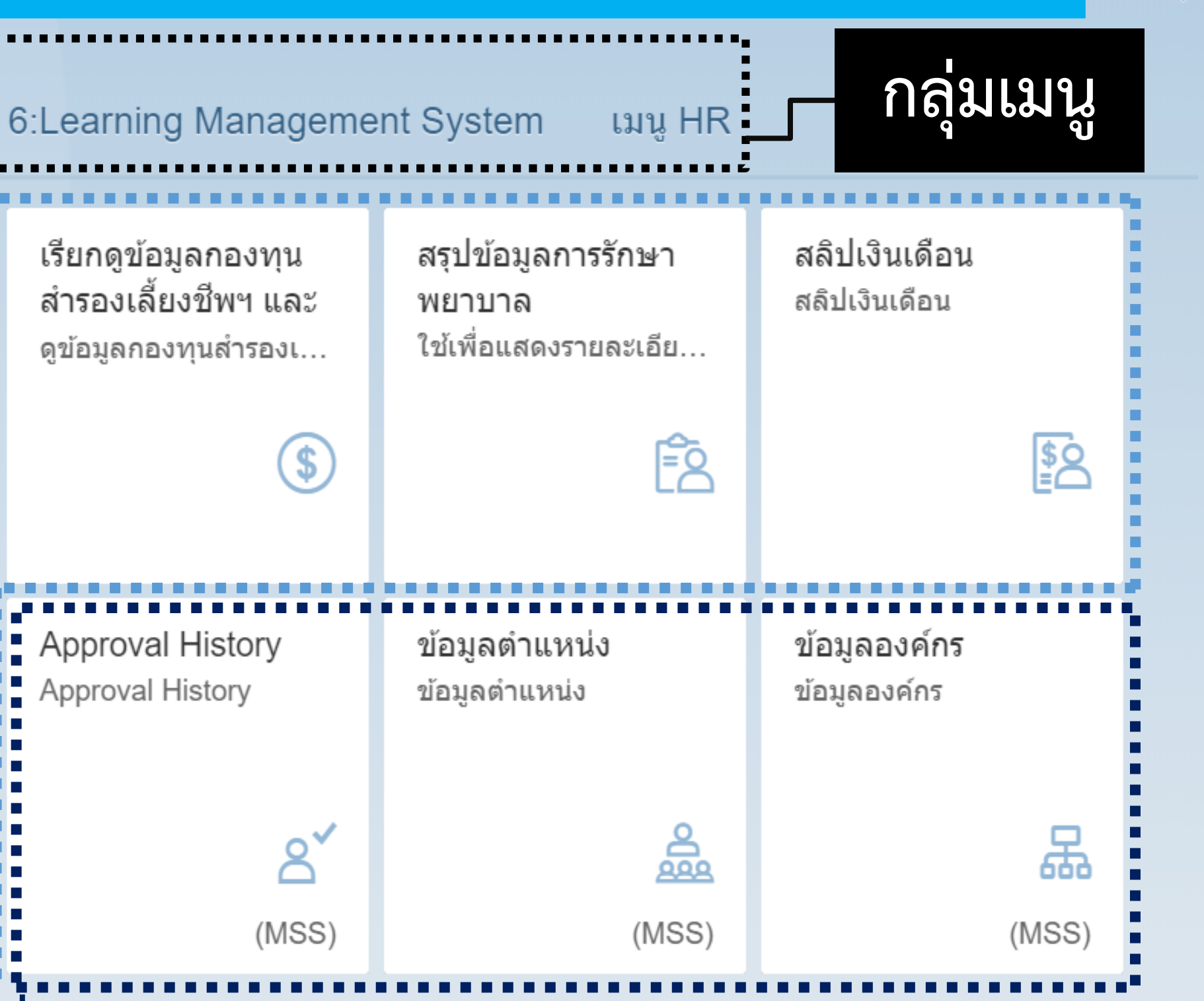

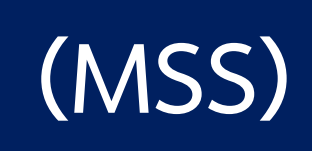

สำหรับคนที่มี Role MSS (Manager Self Service) จะมีข้อความ (MSS) อยู่มุมขวาล่างของกล่องเมนู โดยจะกระจายตามกลุ่มเมนูที่เกี่ยวข้องในแต่ละเรื่อง

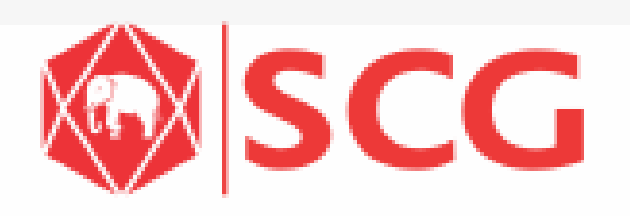

Q

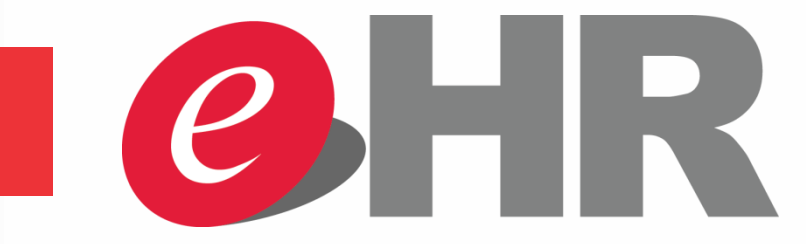

# สามารถค้นหาเมนู โดยกดค้นหา 🗨 และพิมพ์ข้อความที่ต้องการ

| 8 SAP                                    |                                              |                                                   | หน้าหลัก                                                           |                                                                    |                                                        |                                | Q |  |
|------------------------------------------|----------------------------------------------|---------------------------------------------------|--------------------------------------------------------------------|--------------------------------------------------------------------|--------------------------------------------------------|--------------------------------|---|--|
| A SAP                                    | สลิปเงินเดือน<br>แอพพลิเคชัน 🛐 สลิปเงินเดือน |                                                   |                                                                    |                                                                    |                                                        |                                |   |  |
| สถานะรายการ<br>สถานะรายการ               | รายการที่รอดำเนินการ<br>รายการที่รอดำเนินการ | ทำรายการลา<br>กรณีใช้งานผ่านเครื่อง               | ขออนุมัติทำงานล่วง<br>เวลา (OT) และค่าเบี้ย<br>ทำการขออนุมัติการทำ | เรียกดูข้อมูลกองทุน<br>สำรองเลี้ยงชีพฯ และ<br>ดูข้อมูลกองทุนสำรองเ | สรุปข้อมูลการรักษา<br>พยาบาล<br>ใช้เพื่อแสดงรายละเอีย… | สลิปเงินเดือน<br>สลิปเงินเดือน |   |  |
| ∑ <u>⊐</u>                               |                                              | <del>ب</del> *                                    | \$-)                                                               | \$                                                                 | Ê                                                      | <b>\$</b> 2                    |   |  |
| ข้อมูลส่วนตัว<br>ข้อมูลส่วนตัว, เปลี่ยนแ | หนังสือรับรอง<br>ขอหนังสือรับรองเงินเดื      | Business<br>Intelligence<br>Business Intelligence | View My Delegation<br>View My Delegation                           | Approval History<br>Approval History                               | ข้อมูลตำแหน่ง<br>ข้อมูลตำแหน่ง                         | ข้อมูลองค์กร<br>ข้อมูลองค์กร   |   |  |
| 2                                        | =                                            | Ĩ                                                 | ŝ                                                                  | <mark>ک</mark><br>(MSS)                                            | (MSS)                                                  | (MSS)                          |   |  |
| Mass Approve<br>Mass Approve             |                                              |                                                   |                                                                    |                                                                    |                                                        |                                |   |  |
| (MSS)                                    |                                              |                                                   |                                                                    |                                                                    |                                                        |                                |   |  |

# **Portal Overview**

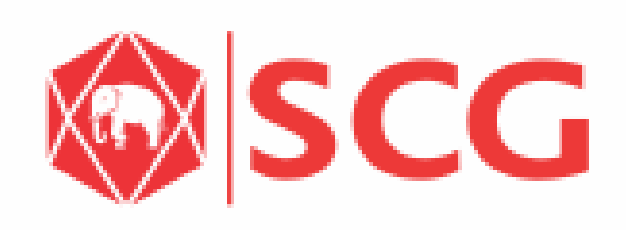

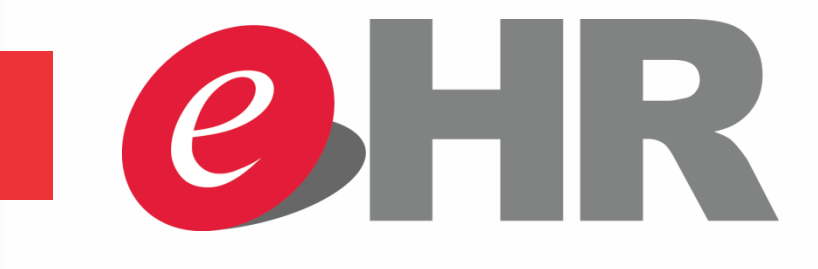

# การออกจากระบบ และการตั้งค่าการใช้งาน

| ESSE TESTNAME TESTLASTNA ป คงชื่อออก                                        | ME                                       | Click 8                                           | เพื่อทำก                                          |
|-----------------------------------------------------------------------------|------------------------------------------|---------------------------------------------------|---------------------------------------------------|
| การกำหนด<br>ค่า กิจกรรมล่าสุด รายการที่ใช้งานบ่อย                           | A SAP<br>1:หน้าหลัก 2:ข้อมู              | ลส่วนตัว 3:เวลาทำงา                               | น 4:สวัสดิการ                                     |
| ไม่มีกิจกรรมล่าสุด                                                          | สถานะรายการ<br>สถานะรายการ<br>รู่=       | รายการที่รอดำเนินการ<br>รายการที่รอดำเนินการ<br>โ | ทำรายการลา<br>กรณีใช้งานผ่านเครื่อง<br>>          |
| <ul> <li>ป ลงชื่อออก</li> <li>อ้ารตั้งค่า</li> <li>อิลกรรบล่าสุด</li> </ul> | ข้อมูลส่วนตัว<br>ข้อมูลส่วนตัว, ເปลี่ยนแ | หนังสือรับรอง<br>ขอหนังสือรับรองเงินเดื<br>=      | Business<br>Intelligence<br>Business Intelligence |
| รายการที่ใช้งานบ่อย                                                         | Mass Approve<br>Mass Approve             |                                                   |                                                   |

# **Portal Overview**

# การเลือกรายการที่ต้องการ

|        | หน้าหลัก                                                                 |                                                                           |                                                            |                                     | Q |
|--------|--------------------------------------------------------------------------|---------------------------------------------------------------------------|------------------------------------------------------------|-------------------------------------|---|
| 5:ค่า  | าจ้างและผลตอบแทน                                                         | 6:Learning Manageme                                                       | ent System เมนู HR                                         |                                     |   |
| <br>×+ | ขออนุมัติทำงานล่วง<br>เวลา (OT) และค่าเบี้ย<br>ทำการขออนุมัติการทำ<br>\$ | เรียกดูข้อมูลกองทุน<br>สำรองเลี้ยงชีพฯ และ<br>ดูข้อมูลกองทุนสำรองเ<br>(\$ | สรุปข้อมูลการรักษา<br>พยาบาล<br>ใช้เพื่อแสดงรายละเอีย<br>โ | สลิปเงินเดือน<br>สลิปเงินเดือน<br>โ | 2 |
| æ      | View My Delegation<br>View My Delegation                                 | Approval History<br>Approval History                                      | ข้อมูลดำแหน่ง<br>ข้อมูลดำแหน่ง                             | ข้อมูลองค์กร<br>ข้อมูลองค์กร        |   |
| ŭ      | <u></u>                                                                  | A<br>(MSS)                                                                | (MSS)                                                      | (MSS                                | ) |
|        |                                                                          |                                                                           |                                                            |                                     |   |

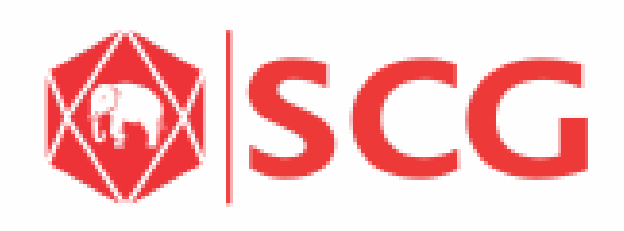

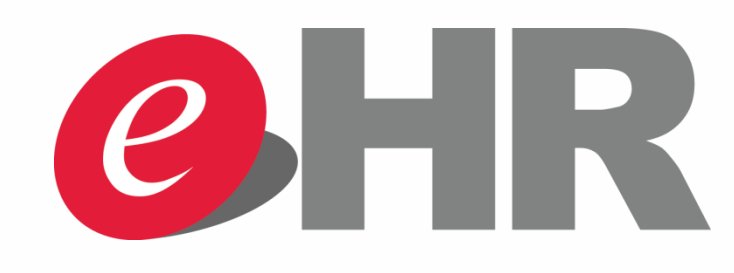

# หน้าหลัก: แสดงรายการที่พนักงานและ Manager เข้าใช้งานบ่อย

| 8 SAP                                    |                                                   |                                                   | หน้าหลัก                                                                 |
|------------------------------------------|---------------------------------------------------|---------------------------------------------------|--------------------------------------------------------------------------|
| 1:หน้าหลัก 2:ข้อมูล                      | ลส่วนตัว 3:เวลาทำงา                               | น 4:สวัสดิการ 5:ค่                                | าจ้างและผลตอบแทน                                                         |
| สถานะรายการ<br>สถานะรายการ<br>เ≽ี=       | รายการที่รอดำเนินการ<br>รายการที่รอดำเนินการ<br>โ | ทำรายการลา<br>กรณีใช้งานผ่านเครื่อง               | ขออนุมัติทำงานล่วง<br>เวลา (OT) และค่าเบี้ย<br>ทำการขออนุมัติการทำ<br>\$ |
| ข้อมูลส่วนตัว<br>ข้อมูลส่วนตัว, เปลี่ยนแ | หนังสือรับรอง<br>ขอหนังสือรับรองเงินเดื           | Business<br>Intelligence<br>Business Intelligence | View My Delegation<br>View My Delegation                                 |
| 2                                        | = "                                               | ä                                                 | ے<br>ج                                                                   |
| Mass Approve<br>Mass Approve             |                                                   |                                                   |                                                                          |
| (MSS)                                    |                                                   |                                                   |                                                                          |

# **Portal Overview**

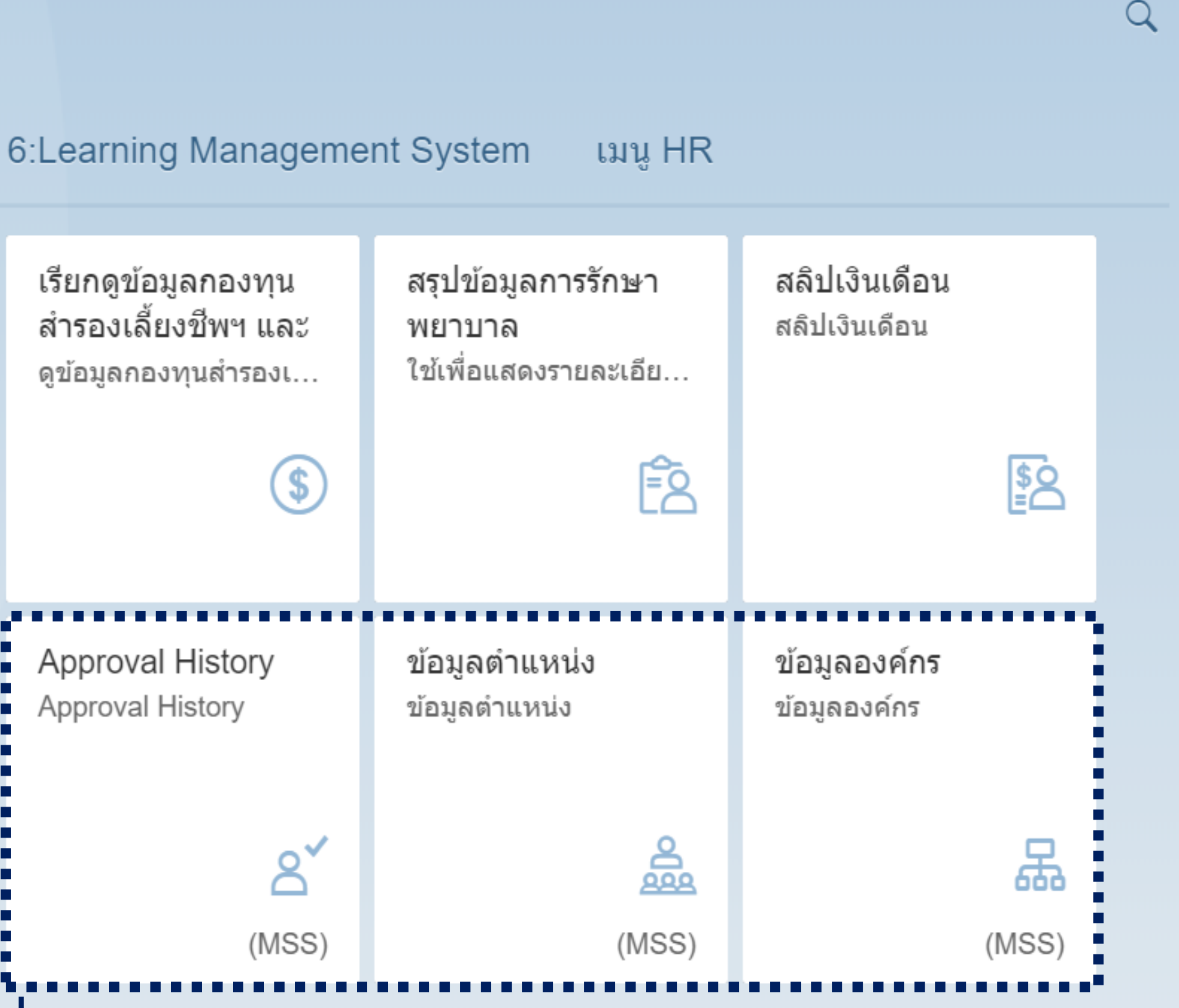

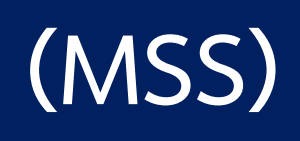

[ มีข้อความ (MSS) อยู่มุมขวาล่างของกล่องเมนู ] สำหรับคนที่มี Role MSS (Manager Self Service)

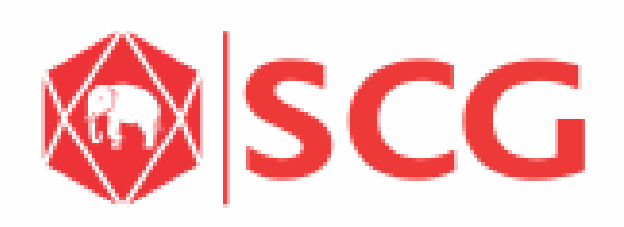

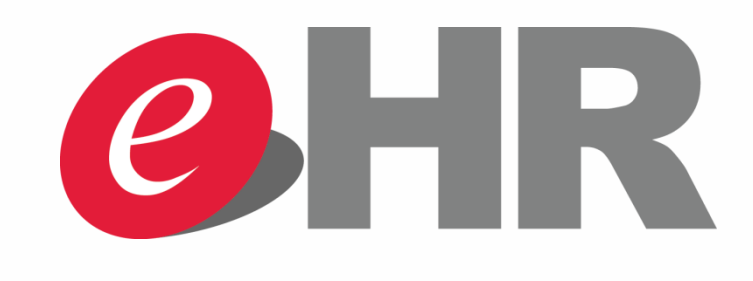

# เมนู HR: แสดงเมนูต่างๆ ที่เกี่ยวข้องกับการทำงานของ HR เมื่อ Click เข้าไปแต่ละเมนูจะเข้าสู่หน้าจอการทำรายการต่างๆ ซึ่งจะเหมือนกับการใช้งานที่ผ่านมา (โดยสามารถอ้างอิงคู่มือการใช้งานเดิม) ในคู่มือนี้จะแนะนำเฉพาะการใช้งาน Workflow Overview สำหรับ HR

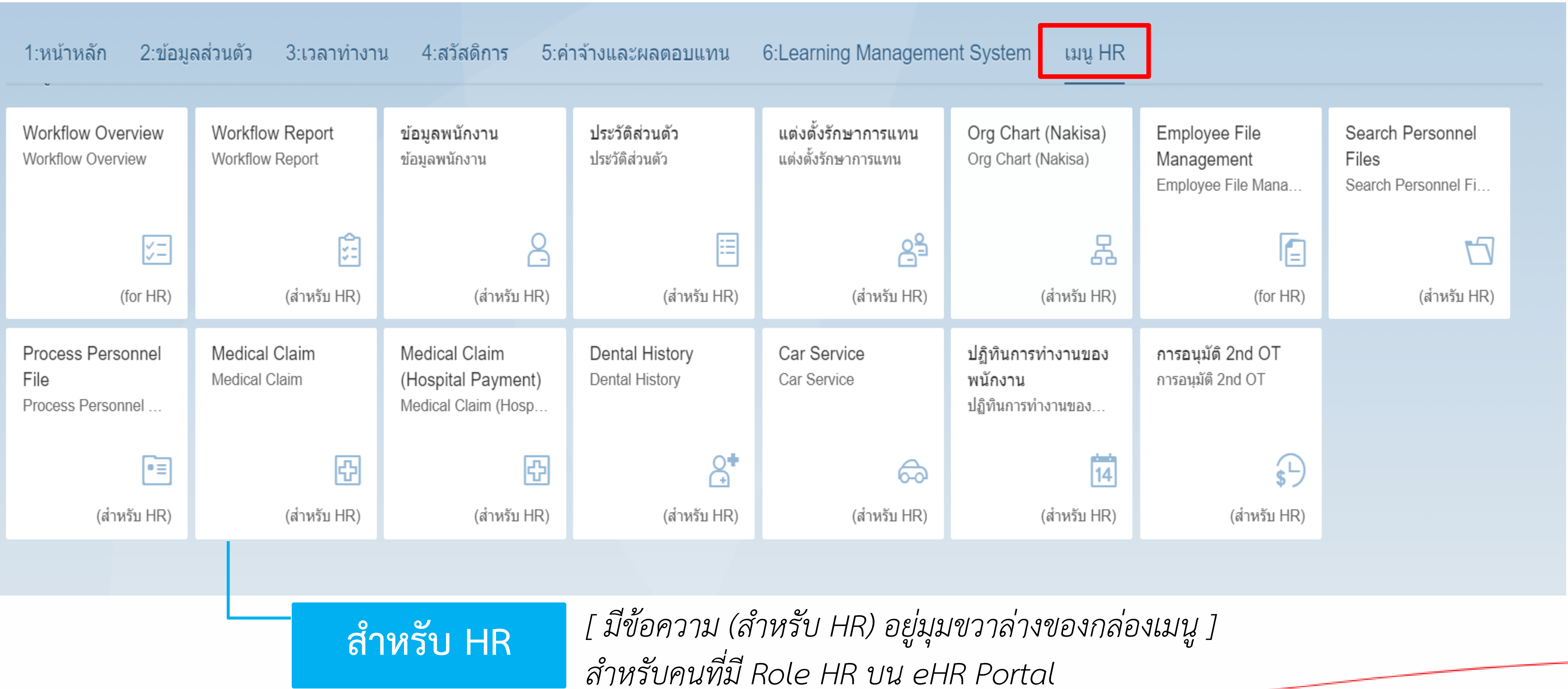

# เมน HR

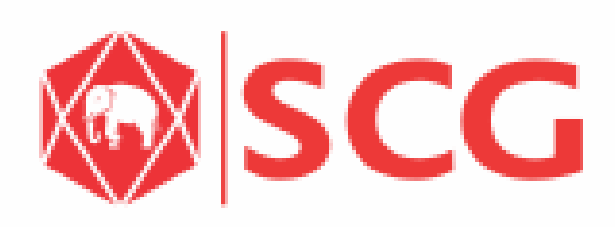

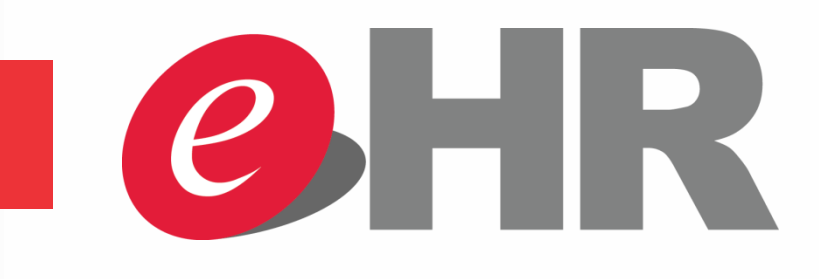

# เมนู HR - Workflow Overview

# Workflow Overview: แสดงข้อมูล Workflow ของรายการต่างๆ สามารถค้นหา Workflow ต่างๆได้ โดยสามารถเลือกเงื่อนไขในการค้นหาต่างๆได้

| ĥ | SAP                                                                                                    | Workflow Overview $\checkmark$                                                                                                    |
|---|----------------------------------------------------------------------------------------------------|----------------------------------------------------------------------------------------------------|
|   | เลือกเงื่อนไขในการค้นหา Workflow ตามต้องการ                                                                                       | <sup>สถานะร</sup> ัฐ IPS: กรณีค้นหาไม่เจอสามารถเพิ่มจำนวนสูงสุดที่ต้องการได้                                                                           |
|   | รายการ:     2     วันที่ทำรายการ:     3     วันที่มีผล:       รายการ     1     1     1     1       รายการ     1     1     1     1 | 4       จำนวนสูงสุดที่พบ:       5       วันที่อนุมัติ:       2         2       100       100       100       100                                       |
|   | สถานะรายการ:<br>สถานะรายการ                                                                                                    | 9         พนักงาน:         10         ผู้อนุมัติล่าสุด:         เสร็จแล้วให้ กดปุ่ม           พนักงาน         เป็นเป็นเป็นเป็นเป็นเป็นเป็นเป็นเป็นเป็น |
| 1 | เวลาที่เหลือให้ดำเนินการ (วัน) <sup>-</sup> รหัสคำขอ:<br>1 12 <i>รหัสคำขอ</i> 13 เลขที่รายการ:<br><i>เลขที่รายการ</i>             | ร<br>ร                                                                                                    |
|   |                                                                                                    |                                                                                                    |
|   | สถานช รายการ พนักง                                                                                                    | เวลาที่<br>เงานที่ขออนุมัติ วันที่ทำรายการ เวลาที่ทำ เหลือให้<br>รายการ จำเนินการ ดำเนินการ<br>(วัน)                                                   |
|   |                                                                                                    |                                                                                                    |

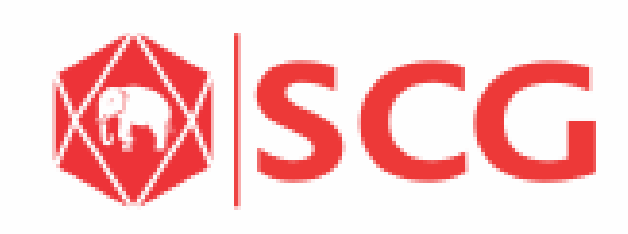

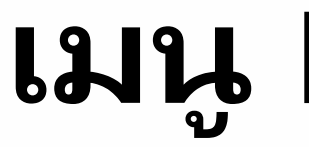

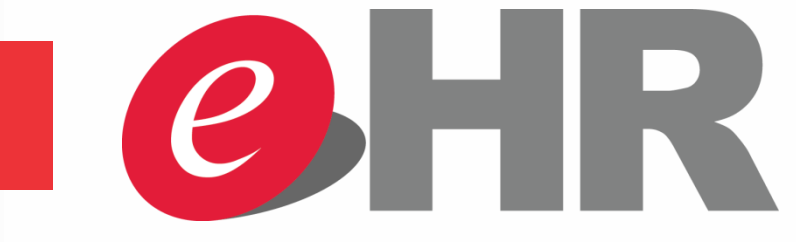

# เมนู HR - Workflow Overview Workflow Overview: ระบบแสดงสถานะและข้อมูล Workflow ตามเงื่อนไขที่ใช้ในการค้นหา สามารถเลือกรายการที่ต้องการเพื่อเข้าไปดูรายละเอียดเพิ่มเติม

| AP       |                                            |                                           | Workflow Ov                          | verview $\checkmark$     |                             |                          |                                          |          |
|----------|--------------------------------------------|-------------------------------------------|--------------------------------------|--------------------------|-----------------------------|--------------------------|------------------------------------------|----------|
|          |                                            |                                           | สถานะรายก                            | דרו (100) דרי TIPS:      | สังเกตจำนว                  | นรายการค้นหาเจอ          |                                          |          |
|          |                                            |                                           |                                      |                          |                             | ซ่อนแถบฟิลเตอร์          | ฟิลเตอร์ ไ                               | ป        |
| รายก     | าร:                                        | วันที่ทำรายการ:<br>วว.05.201907.06.2019 🖽 | วันที่มีผล:                          | จำนวนสูงสุดที่พบ:<br>100 | วันที่อนุมัติ<br>dd MM )    |                          |                                          |          |
| สถาบ     | (//) [] <sup>2</sup>                       | สถามะการอมมัติ:                           | ณังการวยุธวร:                        | พบัญงาน:                 | แ้อมบัติอ่า                 | ae:                      |                                          |          |
| สถา      | นะรายการ 🗗                                 | สถานะการอนุมัติ                           | ผู้ทำรายการ 🗗                        | พนักงาน                  |                             | ทัศสุด                   |                                          |          |
| เวลา     | ที่เหลือให้ดำเนินการ (วัน):<br>-           | รหัสคำขอ:<br><i>รหัสคำขอ</i>              | เลขที่รายการ:<br><i>เลขที่รายการ</i> |                          | <mark>&lt;</mark> TIPS: สาม | ารถกดปุ่มเพื่อสร้างไห    | งล์ MS Exc                               | cel      |
|          |                                            |                                           |                                      |                          |                             |                          | (Be                                      | <b>(</b> |
| สถานะ    | รายการ                                     | ผู้ทำรายการ                               | พนักงานที่ขออนุมัติ                  | วันที่ทำรายการ           | เวลาที่ทำรายการ             | ผู้อนุมัติคนล่าสุด       | เวลาที<br>เหลือให้<br>ดำเนินการ<br>(วัน) | สถานะ    |
|          | การบันทึกประวัติการรักษา<br>พยาบาล(vondor) | นางสาว Chalisa Promso                     | opa นาย อนุลักษณ์ ภู่ถนนนอก          | 06.06.2018               | 20:29:51                    | นางสาว Chalisa Promsopa  | 2                                        | ระหว่าง  |
|          | การ 3 เลือกราย                             | ยการที่ต้องการเพื่อดูรา                   | ยละเอียดเพิ่มเติม                    | 06.06.2018               | 20:26:51                    | นาง เพ็ญประภา พันธุ์เพ็ง | 2                                        | ระหว่าง  |
|          | การบันพิกษ์<br>พยามาล(vondor)              | นางสาว Chalisa Promso                     | opa นาย พัชร แสงสวัสดิ               | 06.06.2018               | 20:26:46                    | นางสาว Chalisa Promsopa  | 2                                        | ระหว่าง  |
|          | การบันทึกประวัติการรักษาพย                 | บาบาล นาง เพ็ญประภา พันธุ์เพ็ง            | นาย นฤเบศ พลชาลี                     | 06.06.2018               | 20:25:46                    | นาง เพ็ญประภา พันธุ์เพ็ง | 2                                        | ระหว่าง  |
| -        | การบันทึกประวัติการรักษาพย                 | บาบาล นาง เพ็ญประภา พันธุ์เพ็ง            | นาย สรศักดิ์ ชูดี                    | 06.06.2018               | 20:24:52                    | นาง เพ็ญประภา พันธุ์เพ็ง | 2                                        | ระหว่าง  |
|          | การบันทึกประวัติการรักษาพย                 | ยาบาล นาง เพ็ญประภา พันธุ์เพ็ง            | นางสาว มินตรา โพธิ์ทอง               | 06.06.2018               | 20:23:55                    | นาง เพ็ญประภา พันธุ์เพ็ง | 2                                        | ระหว่าง  |
|          | การบันทึกประวัติการรักษา<br>พยาบาล(vendor) | นางสาว Chalisa Promso                     | opa นาย มนชัย รักสุจริต              | 06.06.2018               | 20:23:47                    | นางสาว Chalisa Promsopa  | 2                                        | ระหว่าง  |
|          | การบันทึกประวัติการรักษาพย                 | บาบาล นาง เพ็ญประภา พันธุ์เพ็ง            | นาย เชาวรัตน์ พัฒชนะ                 | 06.06.2018               | 20:21:54                    | นาง เพ็ญประภา พันธุ์เพ็ง | 2                                        | ระหว่าง  |
| <b>A</b> | การบันทึกประวัติการรักษาพย                 | บาบาล นาง เพ็ญประภา พันธุ์เพ็ง            | นาง ศศิญดา เพ็ชรดี                   | 06.06.2018               | 20:21:00                    | นาง เพ็ญประภา พันธุ์เพ็ง | 2                                        | ระหว่าง  |
| INTERN   | AL Do Not Distribute                       |                                           | Page                                 | 13                       |                             |                          |                                          |          |

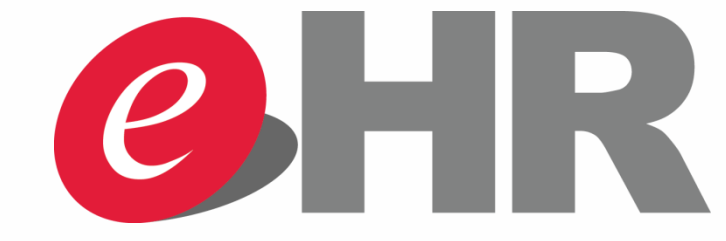

# เมน HR - Workflow Overview Workflow Overview: ระบบแสดงรายละเอียดรายการที่เลือก

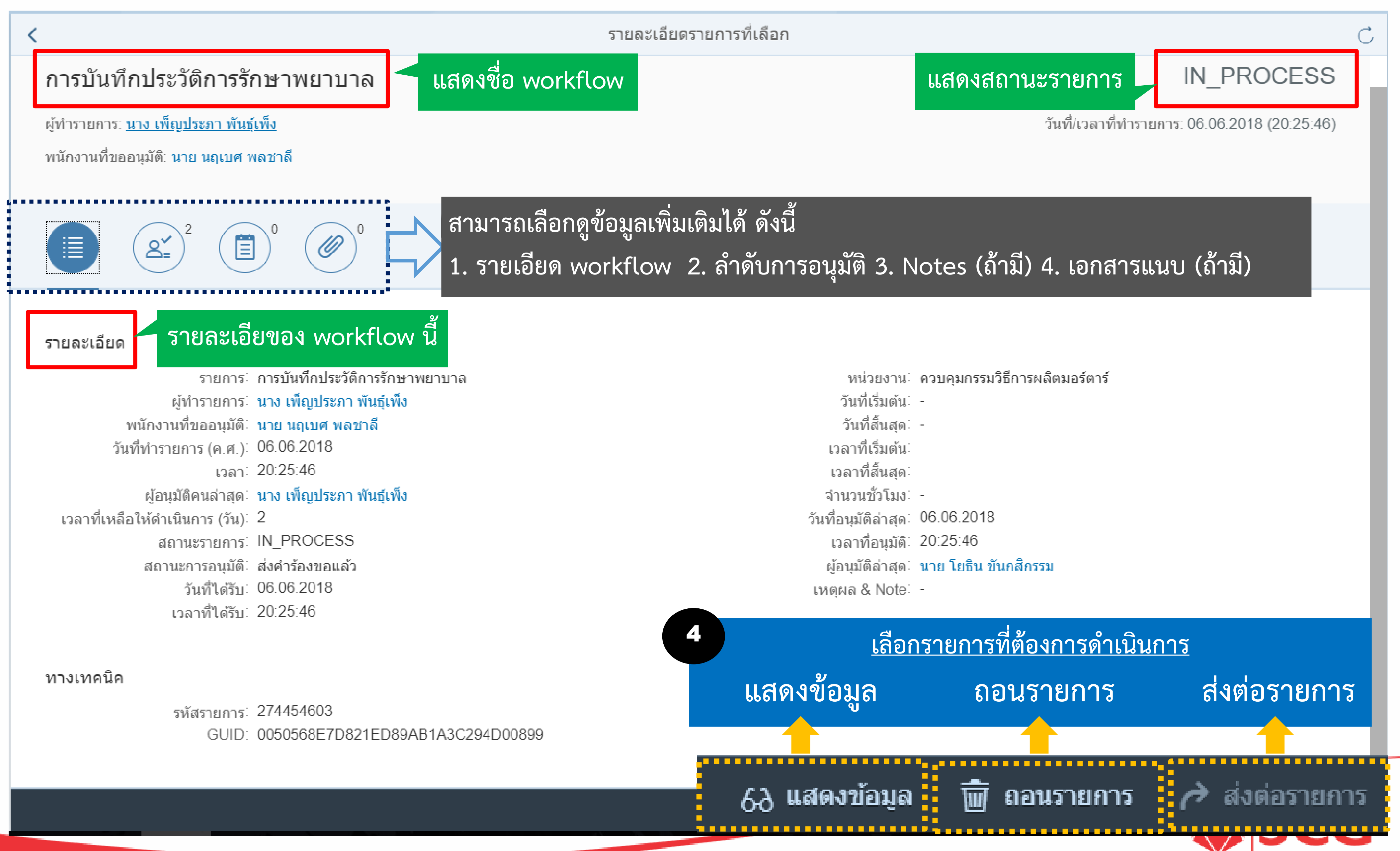

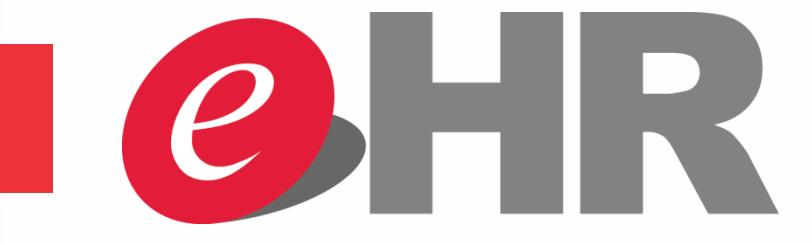

# เมนู HR - Workflow Overview Workflow Overview: ระบบแสดงรายละเอียดรายการที่เลือก

|              | ) <b>(2</b> :   |                          | เสดงข้อมูลแล | ละสถานการณ์อเ         | ุ่มัติของ W   | /orkflow       |                                       |                     |                  |                |
|--------------|-----------------|--------------------------|--------------|-----------------------|---------------|----------------|---------------------------------------|---------------------|------------------|----------------|
| ลำดับ<br>ที่ | รหัส<br>พนักงาน | ชื่อ-นามสกุล             | ขั้นตอน      | ประเภทผู้ทำ<br>รายการ | วันที่อนุมัติ | วันที่ทำรายการ | เวลาที่เหลือ<br>ให้ดำเนินการ<br>(วัน) | สถานะ               | ผู้อนุมัติล่าสุด | ขั้น<br>ตอนที่ |
| 0001         | 90003485        | นาง เพ็ญประภา พันธุ์เพ็ง | REQUESTER    | ดำเนินการแล้ว         | 06.06.2018    | 06.06.2018     | 0                                     | ส่งคำร้องขอ<br>แล้ว | P 90003485       | 0000           |
| 0002         | 10054545        | นาย โยธิน ขันกสิกรรม     | MANAGER N+1  | ระหว่างดำเนิน<br>การ  | 06.06.2018    |                | 1                                     |                     | USYOTHIKH        | 0001           |

| 69 u                                                                 | สดงข้อมูล                                                          | 🗑 ถอนรายการ                             | 🎓 ส่งต่อรายการ                                            |  |
|----------------------------------------------------------------------|--------------------------------------------------------------------|-----------------------------------------|-----------------------------------------------------------|--|
| Medical Claim Re                                                     | ecording                                                           |                                         | 6                                                         |  |
| Employee Inf                                                         | ormation                                                           |                                         |                                                           |  |
| <ul> <li>Claim Detail</li> </ul>                                     |                                                                    |                                         |                                                           |  |
| Expense ID:<br>Claim for:<br>Employee Group:<br>Visit date: <b>*</b> | Permanent Employee                                                 | Patient type:<br>SCG PL:<br>to: *       | Employee     Claim type: OPD       O     29.04.2018       |  |
| Receipt/Invoice number:                                              | (พ 4 พ.ค. 61<br>000159 โรงพยาบาลมิตรภาพเมโมเรียล สระบุรี<br>105604 | Receipt/Invoice date:                   | 04.05.2018                                                |  |
| Diagnosis group: *                                                   | Contracted private<br>DERMATOLOGY D./โรคผิวหนัง<br>00000000        | Other hospital:<br>Diagnosis disease: * | eczema/ผิวหนังอักเสบ<br>Emergency case Accident from work |  |

#### แสดงข้อมูลรายละเอียดการเบิกค่ารักษาพยาบาล

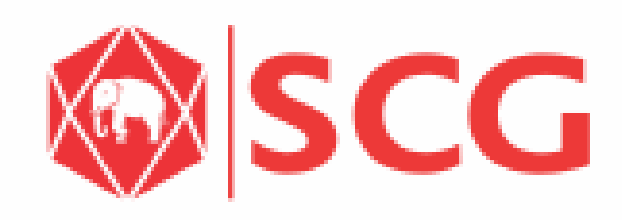

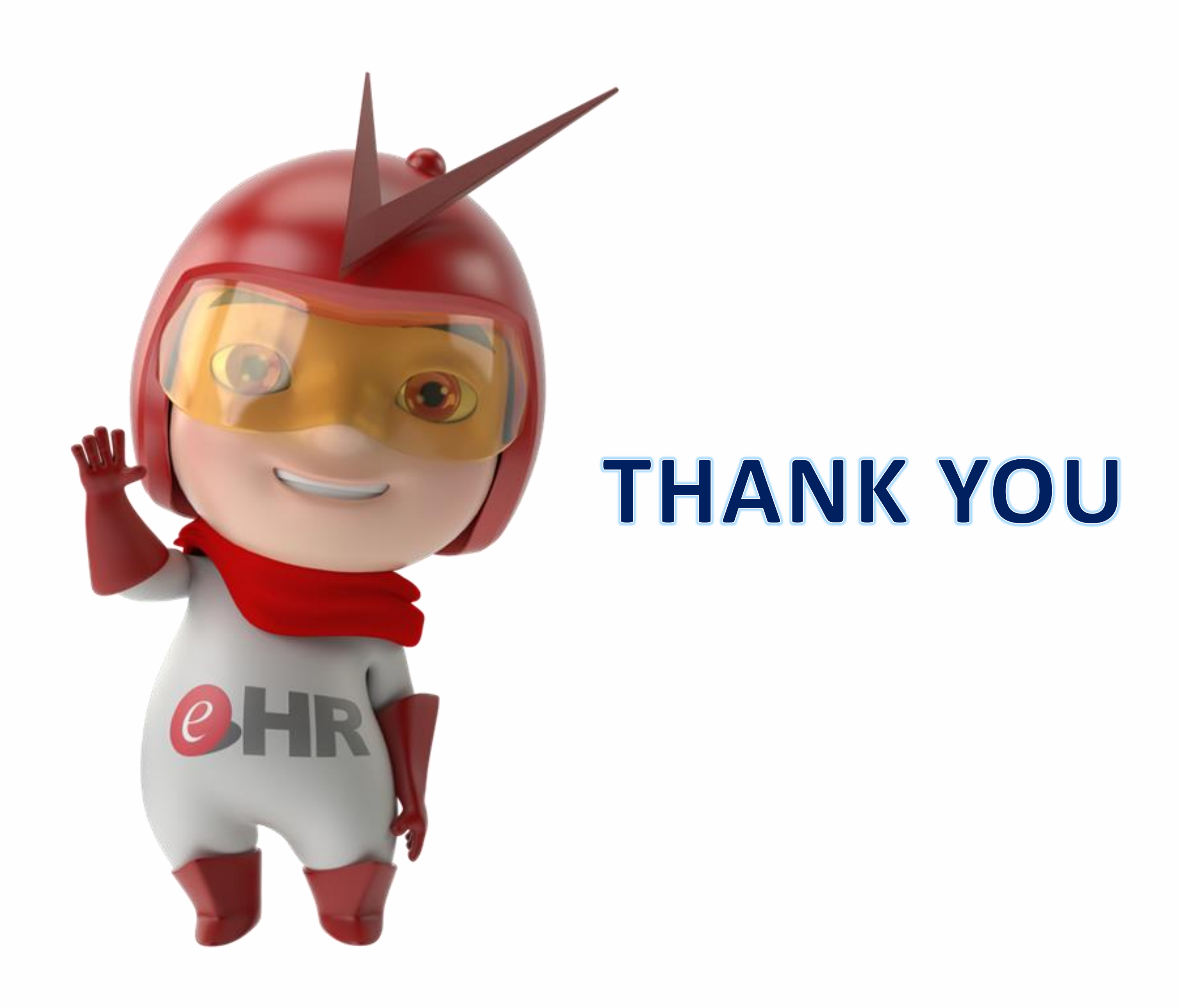

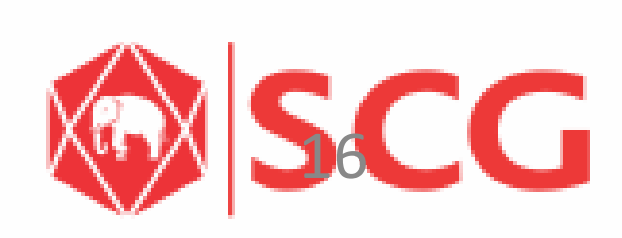